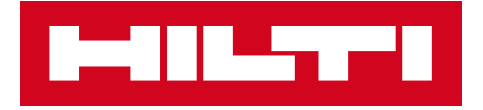

# NOTES DE VERSION V3.0

Hilti ON!Track Date de sortie : 23.06.2018

| 1   | Nouveautés de cette version                                             | 2  |
|-----|-------------------------------------------------------------------------|----|
| 2   | Nouvelles caractéristiques                                              | 3  |
| 2.1 | Site d'origine et Quantité dans l'option confirmation de livraison      | 3  |
| 2.2 | Confirmer la suppression de la Liste de transfert sur mobile            | 4  |
| 2.3 | Demander la réparation d'un outil Hilti.                                | 6  |
| 3   | Améliorations                                                           | 6  |
| 3.1 | Modification de la gestion de l'ID des Actifs/Consommables/Marchandises | 6  |
| 3.2 | Améliorations des alertes                                               | 11 |
| 3.3 | Unités par défaut traduites                                             | 11 |
| 3.4 | Page Description produit modifiée en Info produit                       | 12 |

## 1 Nouveautés de cette version

Avertissement : après le déploiement de la nouvelle version, tous les utilisateurs ON!Track doivent se déconnecter, puis se reconnecter à ON!Track via l'application mobile et l'application web, afin de s'assurer que cette nouvelle version ON!Track fonctionne bien comme prévu.

La version V3.0 apporte principalement des résolutions de bugs et de problèmes de stabilité, mais fournit également quelques nouvelles fonctionnalité mineures : gestion améliorée de la Catégorie et de l'ID pour les Actifs/Consommables/Marchandises, demande d'une réparation d'outil Hilti depuis ON!Track dans les pays où le service est disponible, et mise en évidence de la quantité et du site d'origine pour les Consommables/Marchandises lors de leur transfert et confirmer la livraison si activée. Enfin, une langue supplémentaire (grec). Le reste de ce document fournit une vue d'ensemble plus détaillée des options intégrées à la version logicielle V3.0.

## 2 Nouvelles caractéristiques

## 2.1 Site d'origine et Quantité dans l'option confirmation de livraison

Pour un fonctionnement plus transparent et une meilleure ergonomie, désormais, pour tout Consommable ou Marchandise ajouté à un transfert lorsque « Confirmer la livraison » est activé, la quantité et le site d'origine du Consommable ou de la Marchandise transféré seront affichés, pour une meilleure connaissance de la transaction à confirmer.

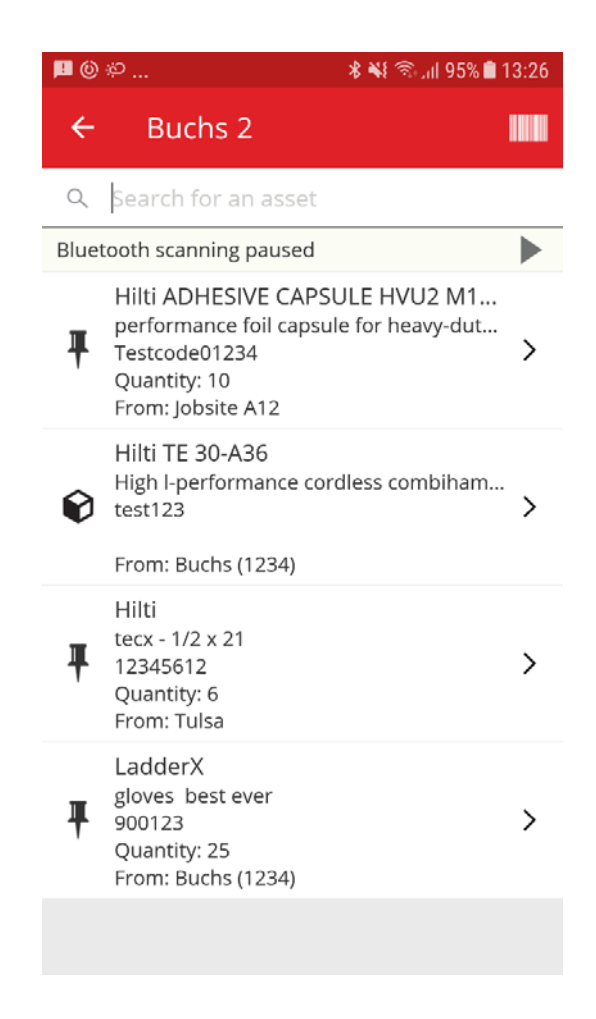

## 2.2 Confirmer la suppression de la Liste de transfert sur mobile

Désormais, sur mobile, afin d'éviter toute erreur, lorsqu'une liste de transfert contenant des articles à transférer d'un site à un autre est sélectionnée, l'appui sur l'icône "corbeille" entraînera l'affichage d'une boîte de dialogue "Suppression du panier de transfert". Si la touche oui est sélectionnée, dans la boîte de dialogue « Suppression du panier de transfert », une possibilité d'annulation sera disponible sur un message en bas de l'application ON!Track.

Liste du panier de transfert :

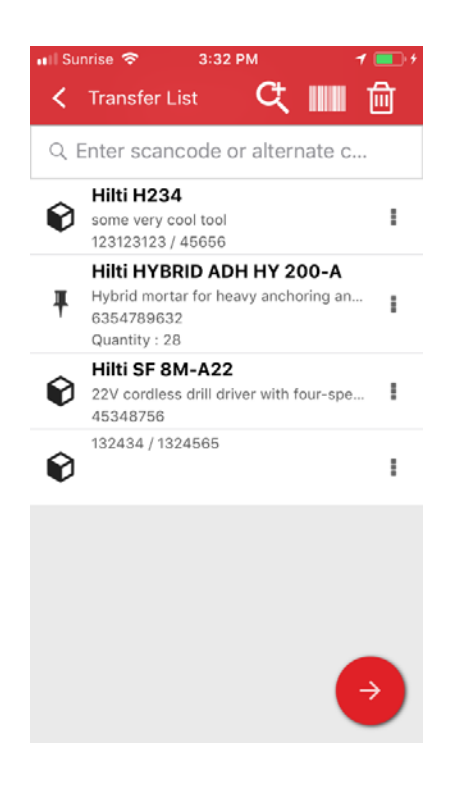

Supprimer le panier de transfert :

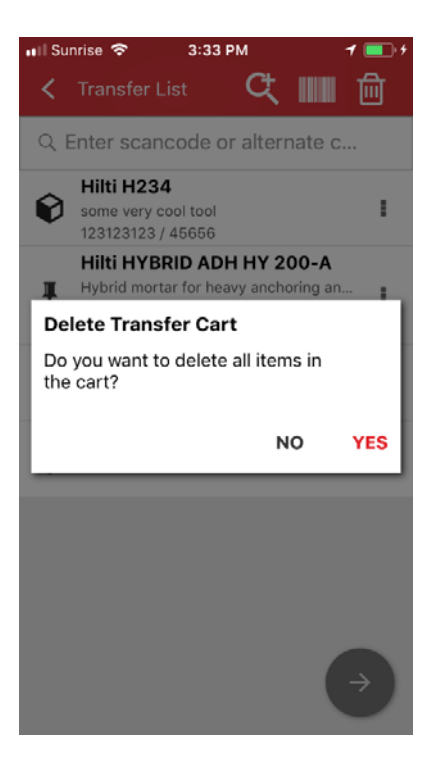

Annuler après avoir appuyé sur Oui :

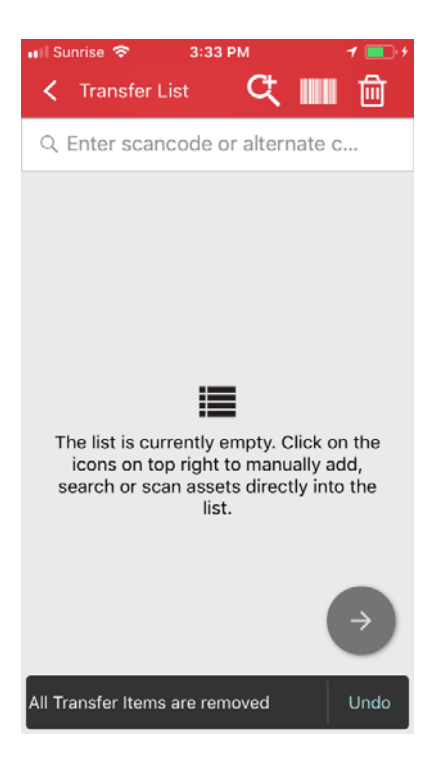

Hilti ON!Track

Notes de version V3.0

### 2.3 Demander la réparation d'un outil Hilti.

Pour les utilisateurs des outils Hilti et du parc Hilti, il est désormais possible de demander la réparation d'un outil Hilti directement depuis ON!Track. Pour le moment, les réparations sont possibles une à une : une demande de réparation ne peut être passée pour plusieurs outils à la fois. Pour cela, il suffit de sélectionner dans l'application web ON!Track, l'outil Hilti nécessitant une réparation et de cliquer sur l'icône « demander un entretien » (image d'une clé). L'utilisateur sera alors redirigé sur sa page web Hilti locale, où il pourra se connecter avec son nom d'utilisateur et son mot de passe et poursuivre sa demande de réparation d'outil. Cependant, si l'utilisateur est déjà connecté sur Hilti Online (dans un autre onglet par exemple), le bouton de demande de réparation redirigera directement vers la page de demande de réparation sur Hilti Online.

| I-III.       |                        |              |                  |                     |                       | Hilti ON/Track       | ? \                         |
|--------------|------------------------|--------------|------------------|---------------------|-----------------------|----------------------|-----------------------------|
| A Dashboa    | ard 1 Locations 10 /   | Assets 🚣 Emp | loyees 🌇 Templa  | tes 🖬 Reports 🍧     | Charges               | TH,                  | Transfers Akshat Bhendarkar |
|              | +/=0 ±                 | Assets       | Consumat         | oles Map            |                       |                      |                             |
| Search a loc | cation Q               | Add to       | Tra   🦁 Confirm  | n del 🔧 Reque       | 🕂 Add 🥒 Edit 🏢 Delete | ② 월 ₽                | Search below assets         |
| Locations    |                        | Serial 1     | No. T Sc         | an Code             | T Friendly Name       | T Monthly Fleet Rate | T Responsible Employee T    |
| <b>O</b> 1   | A (LOCEXT12)           | 1.0          | 00               | 0000001             |                       |                      | Confirm D 👻                 |
| 0            | AWH (12345)            | 06Marc       | hBranch0123 06   | MarchBranch01234567 | 2001                  |                      | roopam oberoi 🛛 👻           |
|              |                        |              | 10               | 000                 |                       |                      | roopam oberoi 👻             |
| • •          | Dubai Port Jobsite     |              | 10               | 00111               |                       |                      | roopam oberoi 🤟             |
| • 🔗 ।        | EMPLOYEES              | SN-Rer       | ted100057 12     | Feb201802           |                       |                      | roopam oberoi 🛛 👻           |
| ΠΟ.          | Jaipur Airport authori |              | 12               | newasset1224        |                       |                      | EMPAS LOC 👻                 |
| Q 1          | jb mum                 |              | 13               | 123131231314        |                       |                      | Akshat Bhendarkar 👻         |
|              | JB01 (JB01ID)          |              | 13               | 1313sdfdsfsfsdf     |                       |                      | roopam oberoi 🛛 👻           |
|              |                        | SAP908       | 39886684004 13   | Jan201801           |                       |                      | Akshat Bhendarkar 👻         |
| <b>v</b> .   | JB1001                 | SN-Indi      | catorTestPric 13 | Jan201802           |                       |                      | Akshat Bhendarkar 👻         |
| • 💎 i        | ne2                    | SN-Indi      | catorTestPric 13 | Jan201804           |                       |                      | Akshat Bhendarkar 👻         |
| n 😜 r        | new1                   | SN-Ind       | catorTestPric 13 | Jan201805           |                       |                      | Akshat Bhendarkar 👻         |
|              | NewLocation            | SN-Loa       | ned100002008 13. | Jan201806           |                       |                      | Akshat Bhendarkar 🛛 🛩       |
| 0 1          | NewLocation2           | Showing 23   | 9 out of 240     |                     |                       |                      |                             |

#### 3 Améliorations

#### 3.1 Modification de la gestion de l'ID des Actifs/Consommables/Marchandises

Pour une plus grande clarté et une meilleure ergonomie, la gestion de l'ID des Actifs/Consommables/Marchandises a été modifiée. Ainsi, l'ancienne vue Détails de l'actif a été remplacée par Catégorie & ID.

## 3.1.1 Modifications web

Ancienne vue web :

| dit asset                               |          |                                       |                  |                |      |
|-----------------------------------------|----------|---------------------------------------|------------------|----------------|------|
| Asset Details Managed                   | As       | Certificates                          | Services         |                |      |
| Asset Details                           |          |                                       |                  |                |      |
| Category                                |          | Scan Code                             |                  | Alternate Code |      |
| Asset                                   | ٣        | Enter Scan Code                       |                  | 300008354      |      |
| Serial Number                           |          | Scan code or alterna<br>Template Name | te code is manda | Manufacturer   |      |
| Search Serial Number                    | Q        | TE 6-A 02-Hilti                       | ×                | Hilbi          |      |
| We strongly advise you to ente<br>Model | r the to | Description                           |                  | Asset Status   | 1 🏎  |
| TE 6-A 02                               |          | Cordiess rotary ham                   | mer              | Operational    | 4 53 |
| Friendly Name                           |          |                                       |                  |                |      |
| Enter Friendly Name                     |          |                                       |                  |                |      |
|                                         |          |                                       |                  |                |      |
| Ownership and Storage Deta              | ilo      |                                       |                  |                |      |
| Default Location                        |          | Current Locat                         | tion             | Owner          |      |
|                                         |          |                                       |                  |                |      |

## Nouvelle vue web :

| Category & IDs                                                         |   |                         |                                                       |                  |                                     |                                           |
|------------------------------------------------------------------------|---|-------------------------|-------------------------------------------------------|------------------|-------------------------------------|-------------------------------------------|
| Category                                                               |   |                         | Scan Code Type                                        |                  |                                     | Scan Code                                 |
| Asset                                                                  |   |                         | Barcode                                               |                  | •                                   | 45348756                                  |
| Alternate Code                                                         |   |                         | Serial Number                                         |                  |                                     | Scan code or alternate code is mandatory. |
|                                                                        |   |                         |                                                       |                  | ~                                   |                                           |
| Enter Alternate Code                                                   | • |                         | 123456789<br>We strongly advise                       | e you to enter t | he to                               |                                           |
| Enter Alternate Code                                                   | • |                         | 123456789<br>We strongly advise                       | e you to enter t | he to                               |                                           |
| Enter Atternate Code Details Template Name                             | ~ | Manuf                   | 123456789<br>We strongly advise<br>facturer           | e you to enter t | Model                               |                                           |
| Enter Alternate Code Detaile Template Name SF 8M-A22-Hilti             | × | Manuf<br>Hilti          | 123456789<br>We strongly advise<br>facturer           | e you to enter t | Model<br>SF 8M-A22                  | ~                                         |
| Enter Atternate Code Details Template Name SF 8M-A22-Hilti Description | × | Manuf<br>Hilti<br>Asset | 123456789<br>We strongly advise<br>facturer<br>Status | e you to enter t | Model<br>SF 8M-A22<br>Friendly Name | <u> </u>                                  |

Comme vous pouvez le constater, les champs des détails de l'actif ont été remodelés pour donner un aperçu meilleur et plus clair des attributs d'un Actif/Consommable/Marchandise.

#### La section Catégorie & ID inclut :

- Catégorie
- Type de Code de numérisation
  - (Il s'agit d'un nouveau champ. Par défaut, le type est toujours « Code à barres » pour les Consommables et les Marchandises. Pour les Actifs, les types « Code à barres » et « Hilti Smart Tag » sont disponibles dans les pays où les Smart Tag Hilti AI T380 sont déjà en vente.)
- Code de numérisation
- Autre code
- Numéro de série

#### Pour les Actifs, la section Détails inclut :

- Nom du modèle
- Fabricant
- Modèle
- Description
- État de l'actif
- Nom usuel

#### Pour les Marchandises :

- Fabricant
- Modèle
- Description
- Quantité
- Nom usuel

#### Pour les Consommables :

- Fabricant
- Modèle
- Description
- Unité
- Nom usuel

| dit 🛅 Delete |   |                |   |              |   |           |                                                                                                    |                                     | 6 |
|--------------|---|----------------|---|--------------|---|-----------|----------------------------------------------------------------------------------------------------|-------------------------------------|---|
| Scan Code    | τ | Alternate Code | τ | Manufacturer | τ | Model     | 22V Cordless Drill Driver With Four-                                                                                                    | -Speed Gearing                      |   |
| 154255       |   |                |   | Hitt         |   | SF 14-A   | Details History                                                                                                    |                                     |   |
| 45348756     |   |                |   | Hill         |   | SF 8M-A22 | The second second secon |                                     |   |
|              | _ |                | _ |              | _ |           | Asset Details                                                                                                    |                                     |   |
|              |   |                |   |              |   |           |                                                                                                    |                                     |   |
|              |   |                |   |              |   |           | -                                                                                                    |                                     |   |
|              |   |                |   |              |   |           |                                                                                                    |                                     |   |
|              |   |                |   |              |   |           | :                                                                                                    |                                     |   |
|              |   |                |   |              |   |           | Eriandly Name                                                                                                    | · Cordiaes1 matal                   |   |
|              |   |                |   |              |   |           | Responsible Employee                                                                                                    | : Szilard Szoecs                    |   |
|              |   |                |   |              |   |           | Current Location                                                                                                    | : Buchs (1234)                      |   |
|              |   |                |   |              |   |           | Current Location State                                                                                                    | : Active                            |   |
|              |   |                |   |              |   |           | Status                                                                                                    | : Operational                       |   |
|              |   |                |   |              |   |           | State                                                                                                    | : In Warehouse                      |   |
|              |   |                |   |              |   |           | Asset Group                                                                                                    | : Cordless                          |   |
|              |   |                |   |              |   |           | Scan Code                                                                                                    | : 45348756                          |   |
|              |   |                |   |              |   |           | Scan Code Type                                                                                                    | : Barcode                           |   |
|              |   |                |   |              |   |           | Serial Number                                                                                                    | : 123456789                         |   |
|              |   |                |   |              |   |           | Asset Category                                                                                                    | : Asset                             |   |
|              |   |                |   |              |   |           | Description                                                                                                    | : 22V cordless drill driver with fo |   |
|              |   |                |   |              |   |           | Model                                                                                                    | · SF 8M-422                         |   |

Le type de Code de numérisation est également toujours visible sur le Panneau latéral de l'actif.

#### 3.1.2 Modifications sur mobile

Sur l'application mobile, lors de l'ajout d'un Actif, l'utilisation d'un lecteur de code à barres est désormais obligatoire pour renseigner le champ « Code de numérisation ». Le champ « Code alternatif » peut toujours être renseigné manuellement. Les écrans Détails de l'actif/Détails de la marchandise ont été adaptés pour refléter les modifications web.

#### Notes de version

## Ancienne vue mobile :

| 🖙 🖻 🕺 🕷 😤 📶 74% 🗟 14:40                                                                      | 🖬 🖻 👘 🐐 🕅 75% 🖗 14:43                                | ▶ 🖙 👟 🔹 🕷 😤 📶 97% 🛢 15:20                                             | 🖬 🖻 🛎 👘 🕸 🕷 🕅 100% 🛢 15:56                                 |
|----------------------------------------------------------------------------------------------|------------------------------------------------------|-----------------------------------------------------------------------|------------------------------------------------------------|
| ← Add Asset                                                                                  | ← Add asset details                                  | ← Add Commodity 🛄                                                     | ← Add commodity details                                    |
| Asset Identification<br>Scan Code                                                            | Images +<br>No images uploaded                       | Asset Identification<br>Scan Code                                     | Images +                                                   |
| Scan or enter scancode ID<br>Alternate Code<br>Scan or enter alternative ID<br>Serial Number | Hilti TE 7-C<br>Friendly Name<br>Enter Friendly Name | Scan or enter scancode ID Alternate Code Scan or enter alternative ID | Commodity Details<br>Manufacturer<br>Select manufacturer Q |
| Scan or enter serial number                                                                  | Rotary hammers Q                                     | $\rightarrow$                                                         | Model                                                      |
| 1 2 3 4 5 6 7 8 9 0                                                                          | Notes                                                | 1 2 3 4 5 6 7 8 9 0                                                   | Description                                                |
| qwertyuiop                                                                                   | enter Hotes                                          | qwertyui op                                                           | Enter description                                          |
| asdfghjkl                                                                                    |                                                      | asdfghjkl                                                             |                                                            |
| ☆ z x c v b n m ∞                                                                            | Storage                                              | ☆ z x c v b n m ∞                                                     | Asset Group                                                |
| !#@ (\$ English (UK) . Done                                                                  | Default Location<br>Warehouse Boston (BOS)           | !#@ 🛞 English (UK) . Done                                             | Select an asset group                                      |

## Nouvelle vue mobile :

| ∎ø⊜                   | T .# 76% ■ 13:41 | <b>₽</b> ₽¢  | 3 . <b>d</b> 76% 🗎 13:41 | <b>□□</b> <i>₽</i>  | \$ al 76% a 13:42 |
|-----------------------|------------------|--------------|--------------------------|---------------------|-------------------|
| ← Add Asset           |                  | ← Select Sca | n Code Type              | ← Add asset deta    | ails              |
| Asset Identification  |                  |              |                          | Images              | +                 |
| Scan Code             |                  |              |                          | No images uploaded  |                   |
| Add Scan Code         | 8181             |              | *                        | Details             |                   |
| Alternate Code        | _                | Hilti S      | imart Tag                | Details             |                   |
| Enter Alternate Code  |                  |              |                          | Manufacturer        |                   |
| Forial Number         |                  |              |                          | Select manufacturer | ۹                 |
| Senai Number          |                  |              |                          | Model               |                   |
| Enter Server Astronet |                  |              |                          | Entermodel          | ø                 |
|                       |                  |              |                          | Description         |                   |
|                       |                  |              | urrode.                  | Enter description   | 1                 |
|                       |                  |              |                          | Friendly Name       |                   |
|                       |                  |              |                          | Enter Friendly Name | đ                 |
|                       | →                |              |                          | Asset Group         |                   |

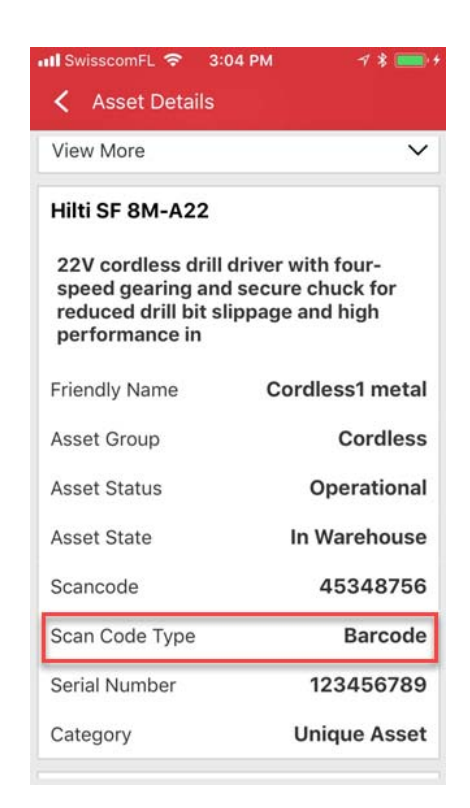

Le type de Code de numérisation est également toujours visible dans la section de menu Détails de l'actif.

#### 3.2 Améliorations des alertes

Le module des alertes a été remanié pour éliminer divers problèmes de planification d'alertes qui étaient fréquents jusqu'à présent.

#### 3.3 Unités par défaut traduites

Les unités par défaut introduites avec la version V2.9 ont été traduites dans les langues supportées, telles que :

- CHAQUE
- BOÎTE
- CARTOUCHES
- LBS
- TONNES
- FEUILLES
- PIEDS
- YD
- METRES

## 3.4 Page Description produit modifiée en Info produit

Les contenus de la page Description produit ont été mis à jour.